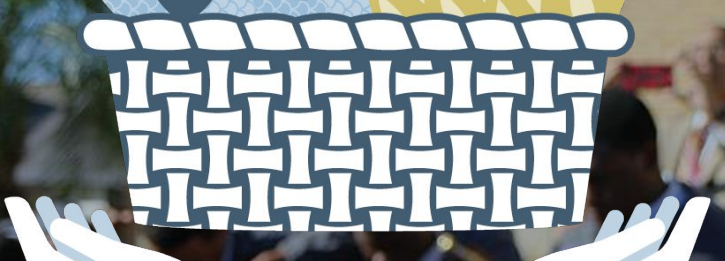

## Getting Acquainted with Your Admin Dashboard for #iGiveCatholic

### #iGIVECAHOLIC Prayer

O Lord, giver of life, We know that all we receive is from Your hand.

We live in a world of mass consumption, yet there is scarcity. You offer us a way to grace by calling us to be stewards of Your abundance.

On this #GivingTuesday, Grant us wisdom to know that every gift is much because You are the source; Through You, the ordinary becomes extraordinary.

May #iGiveCatholic bring nourishment to the hungry, hope to the lost, and promote gratitude and generosity among all.

We pray that this day of giving be a time of loaves and fishes, A place where every gift can be bread for the multitudes, Where each of us has a piece of your merciful heart to share with others.

In this giving, may our hearts be filled by You alone, who are Lord for ever and ever.

Amen

### #iGIVECAHOLIC Agenda

- Your Account
- Understanding Your Admin Dashboard
  - Add an Administrator
  - Access Donation Data
  - Profile Page Dashboard
- Next Steps
- Available Support

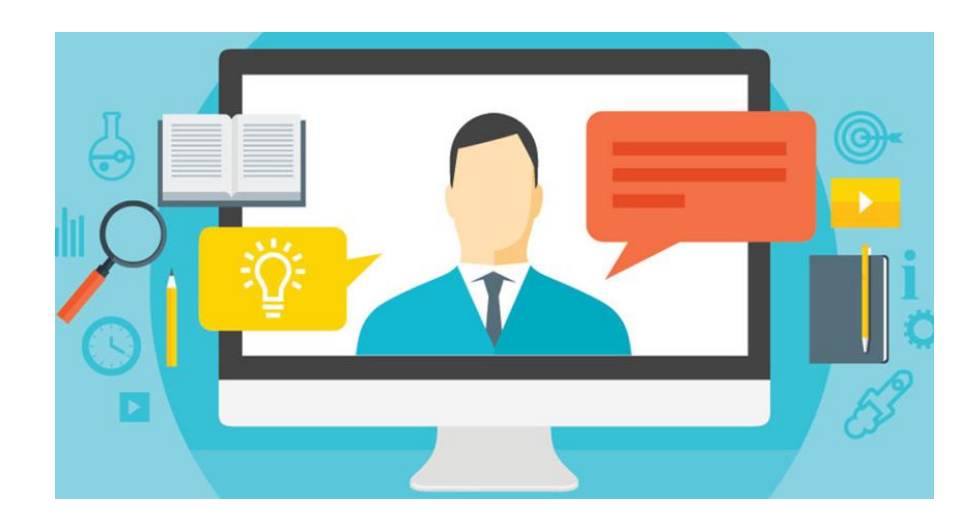

# #iGIVECATHOLIC Your Account: Why am I directed to GiveGab.com?

**GiveGab** is the tech partner for the **#iGiveCatholic Giving Day**. With GiveGab's enhanced Giving Day features, #iGiveCatholic is able to offer an engaging experience for you and your supporters via a robust, user-friendly platform.

GiveGab will help you store and access your donor data, maintain supporter records, and manage your #iGiveCatholic profile.

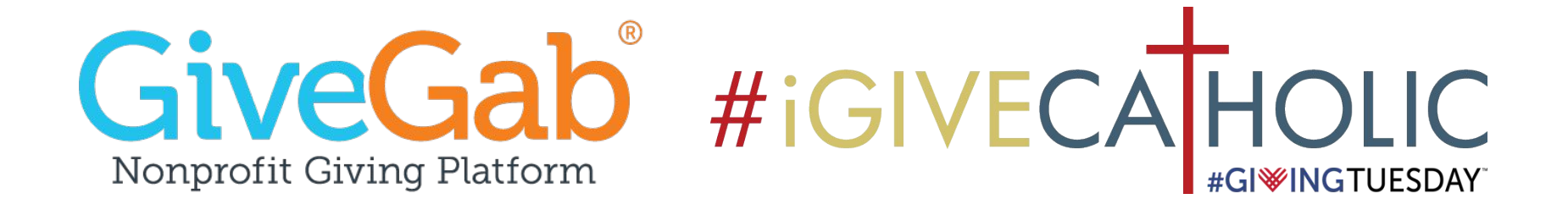

### #iGIVECATHOLIC Your Account: What's available to me?

When registration opens:

The designated point person will receive an email from GiveGab with a link to activate your parish, school, or nonprofit ministry account.

Once you click the activation link, you're directed to your profile on GiveGab! What's available to you?

- **Personal account** (*tied to your email address*)
  - Access to multiple organizations without switching accounts
  - Relevant user information and records
  - Ensured privacy of the parish, school, or nonprofit ministry you represent
  - Test features and interact with your site as a donor

#### • Organization account(s)

- Connects to your #iGiveCatholic profile on iGiveCatholic.org
- Helps you manage all aspects of the giving day

## #iGIVECAHOLIC Navigating Your Account

Using the "**Home"** Button:

#### 1. Your Associated Organization(s)

• Easily navigate to your parish, school, or nonprofit ministry's dashboard for #iGiveCatholic!

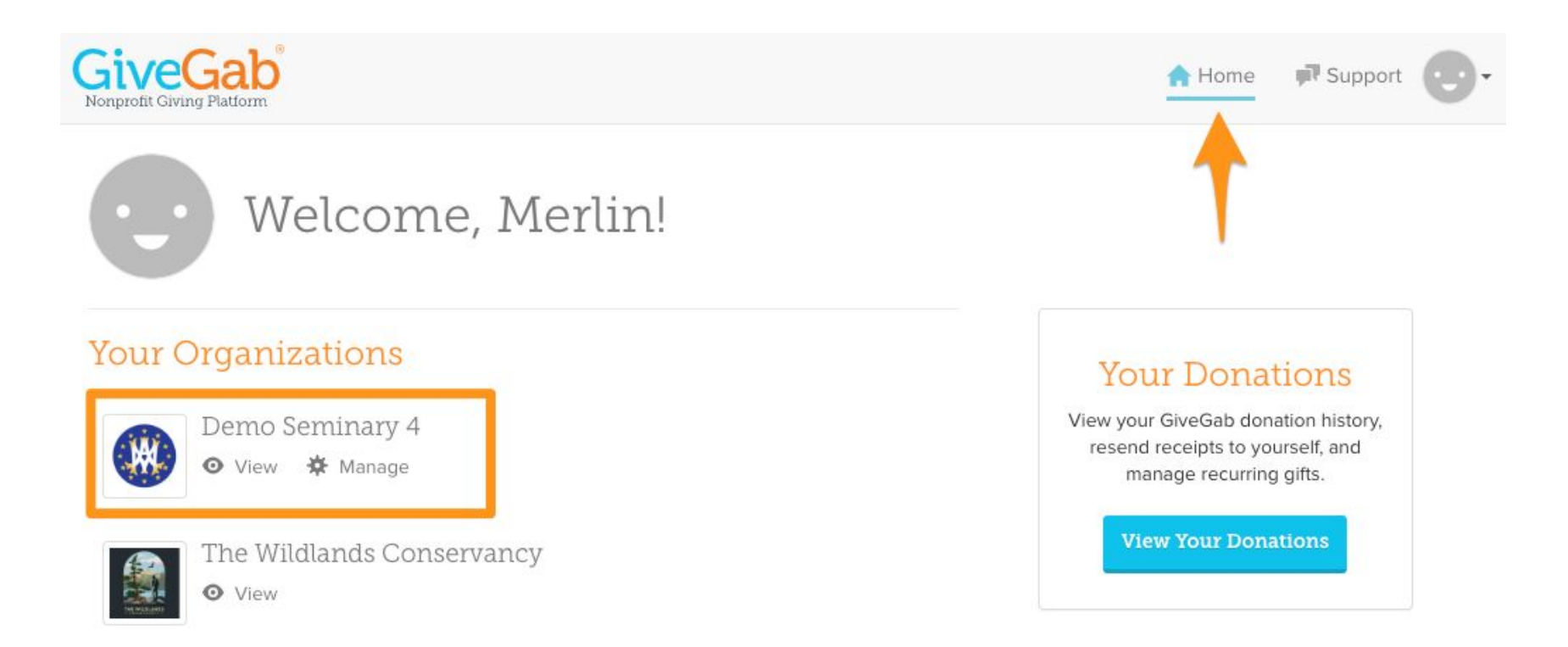

## #iGIVECATHOLIC Navigating Your Account (Continued)

#### Using the **Main** Dropdown:

- 1. Your Profile & Settings
  - Changing important account details, like your password!

| GiveGab <sup>®</sup>                                                                                                    | A Home 🗊 Support 💽 🗸                                                                                                   |
|----------------------------------------------------------------------------------------------------|----------------------------------------------------------------------------------------------------|
| Welcome, Callie!                                                                                                    | <ul> <li>P Search</li> <li>☆ Personal Settings</li> <li>♂ Log Out</li> </ul>                                           |
| Your Giving Days                                                                                                    | Your Donations                                                                                                    |
| #iGiveCatholic - December 3, 2019<br>November 27, 2018                                                                                       | View your GiveGab donation history, resend<br>receipts to yourself, and manage recurring gifts.                        |
| #iGiveCatholic<br>November 27, 2018                                                                                                    | View Your Donations                                                                                                    |
| Your Organizations       View All         GUARTE OF<br>ST. MARTIN<br>DE PORTS       Tulane Catholic: Building Fund         Image       Image | Your Volunteerism<br>0.0 hours<br>Logging your volunteer hours is a great way<br>to keep track of your service efforts |
| St. Catherine of Siena – St. Vincent de Paul<br>View 🌣 Manage                                                                                | Log Hours                                                                                                    |

# #iGIVECATHOLIC Understanding Your Organization's Admin Dashboard

Your **Admin Dashboard** is your parish, school, or nonprofit ministry's "home" on GiveGab. It helps you manage administrative access to the account, houses donation history and supporter records for your organization to access year after year, and allows you to make changes to your profile page.

From here, you'll work on any back-end management for your parish, school, or nonprofit ministry's account.

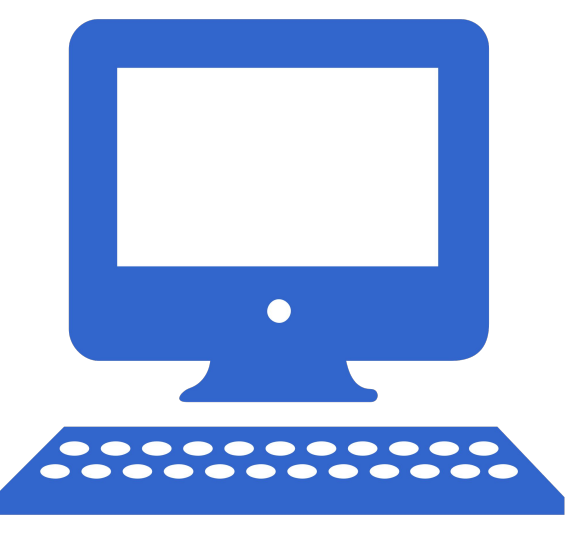

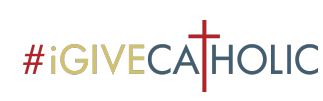

# #iGIVECATHOLIC Understanding Your Admin Dashboard (Continued)

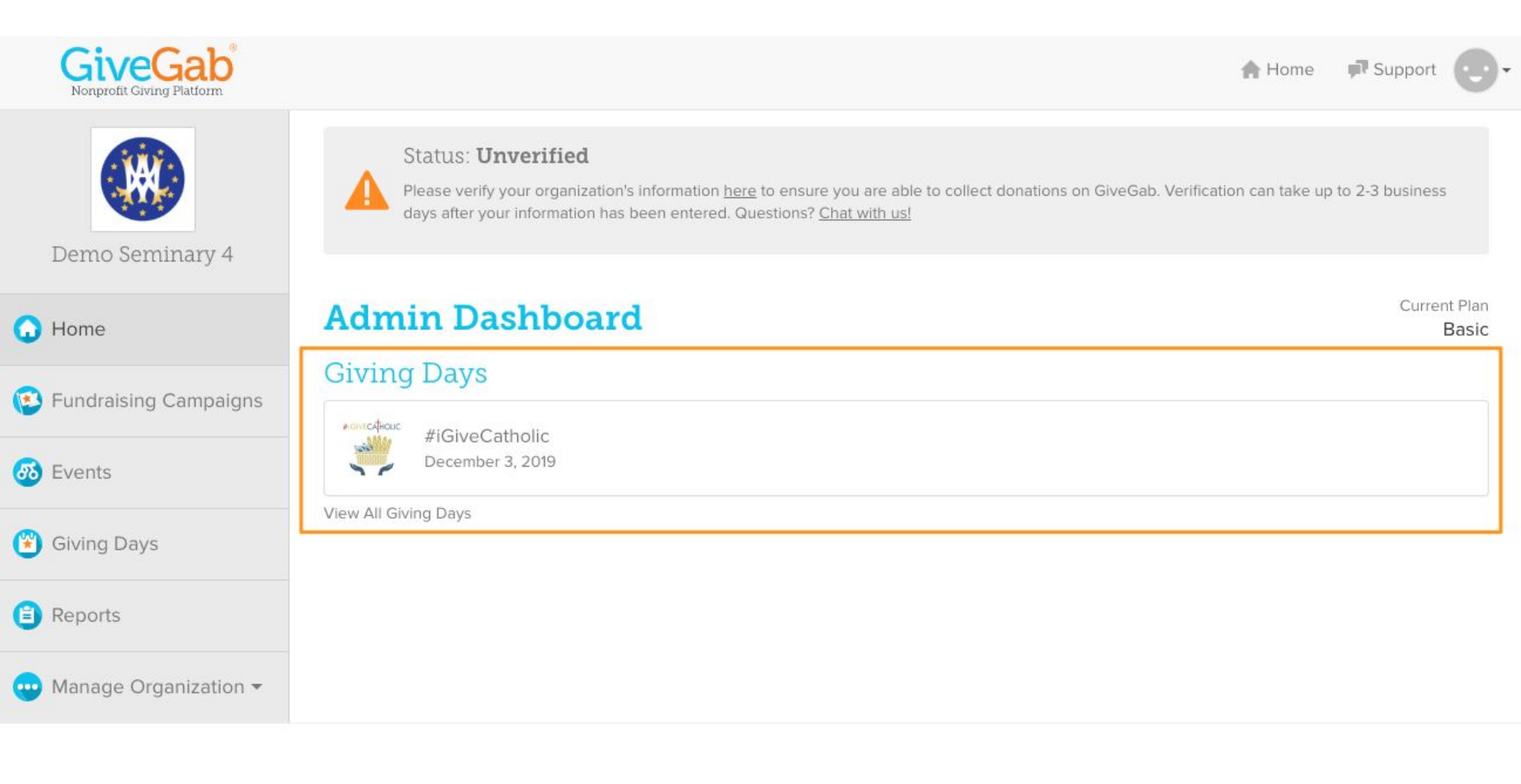

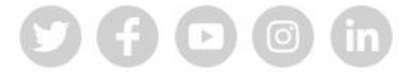

© 2019 GiveGab All rights reserved.

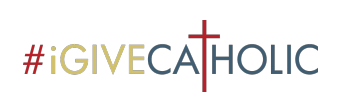

#### **Understanding Your Admin Dashboard** Collecting Donations for #iGiveCatholic

| GiveGab <sup>®</sup><br>Nonprofit Giving Platform | A Home Support                                                                                                    | 9        |
|---------------------------------------------------|----------------------------------------------------------------------------------------------------|----------|
| Demo Seminary 4                                   | Status: <b>Unverified</b> Please verify your organization's information <u>here</u> to ensure you are able to collect donations on GiveGab. Verification can take up to 2-3 business days after your information has been entered. Questions? <u>Chat with us!</u> |          |
| 🗿 Home                                            | Admin Dashboard Current Pla<br>Bas                                                                                                    | in<br>ic |
| Fundraising Campaigns                             | Giving Days                                                                                                    |          |
| 🚳 Events                                          | FIGIVECatholic<br>December 3, 2019<br>View All Giving Days                                                                                                    |          |

**Tip**: If your archdiocese or diocese is collecting donations on behalf of its participating organizations, there is no verification process involved.

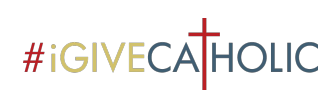

# #iGIVECATHOLIC Understanding Your Admin Dashboard: Add an Administrator

| GiveGab<br>Nonprofit Giving Platform | A Home 📝                                                                                                    | Support               |
|--------------------------------------|----------------------------------------------------------------------------------------------------|-----------------------|
| Demo Seminary 4                      | Status: <b>Unverified</b> Please verify your organization's information here to ensure you are able to collect donations on GiveGab. Verification can take up to 2-3 business days after you information has been entered. Questions? Chat with us! | ur                    |
| G Home                               | Admin Dashboard                                                                                                    | Current Plan<br>Basic |
| 😳 Fundraising Campaigns              | #iGiveCatholic                                                                                                    |                       |
| 🚯 Events                             | View All Giving Days                                                                                                    |                       |
| Giving Days                          |                                                                                                    |                       |
| Reports                              |                                                                                                    |                       |
| Manage Organization                  | ←                                                                                                    |                       |
| > Edit Information                   |                                                                                                    |                       |
| > Add Administrator                  |                                                                                                    |                       |
| > Verification                       |                                                                                                    |                       |
| > Supporters                         |                                                                                                    |                       |
|                                      | Viewing Dashboard for Demo Seminary 4 🔶 🖈                                                                                                    |                       |

**Tip:** Need to add an another administrator to your parish, school, or nonprofit ministry account? Give them access by adding an administrator from your dashboard.

#### #iGIVECA HOLIC

#### **Understanding Your Admin Dashboard**: Access Donation Data

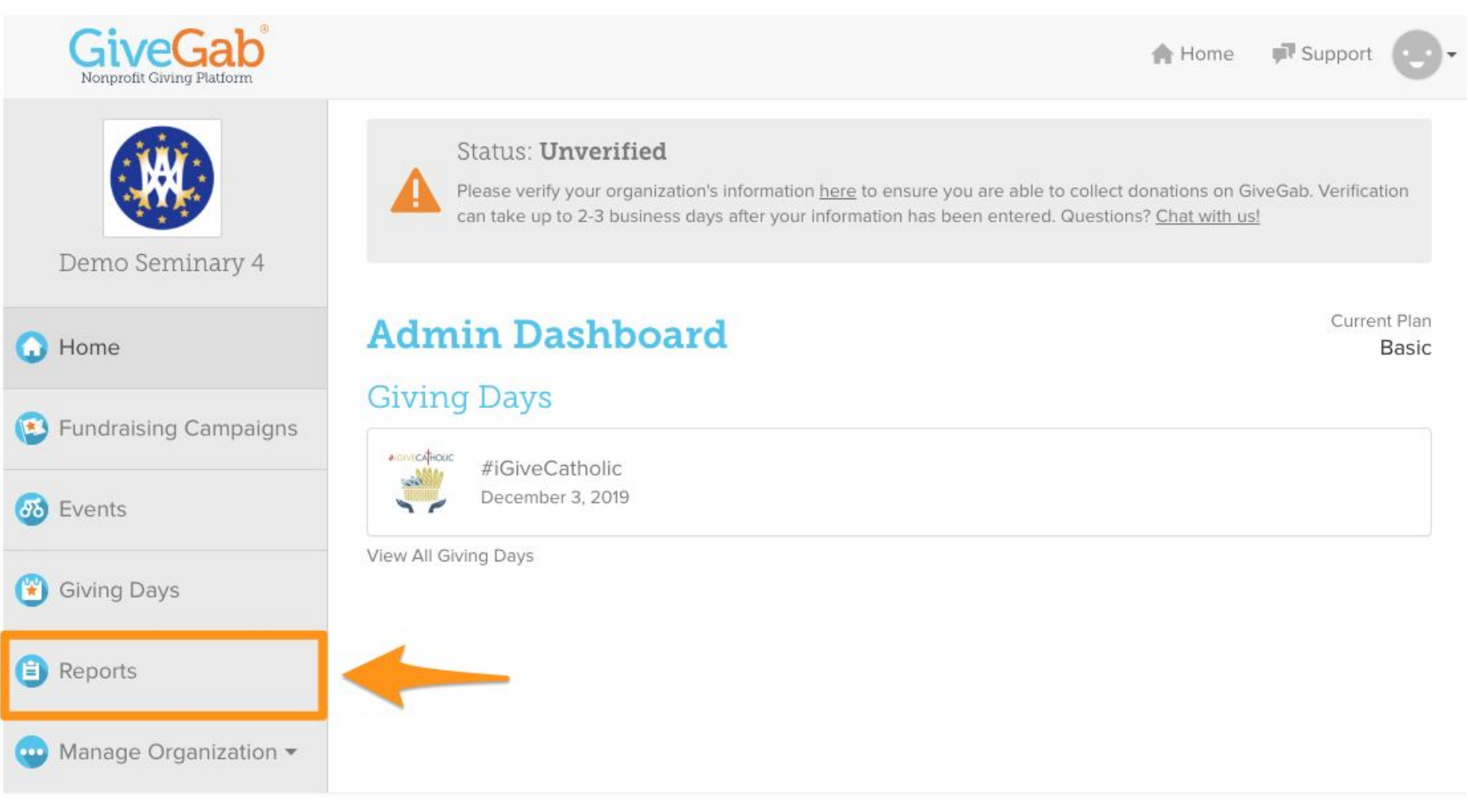

**Tip**: Click "Report" on the left-hand side to see a full table of donors and download a full report.

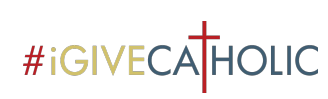

#### Understanding Your Admin Dashboard: #iGiveCatholic Profile Page Dashboard

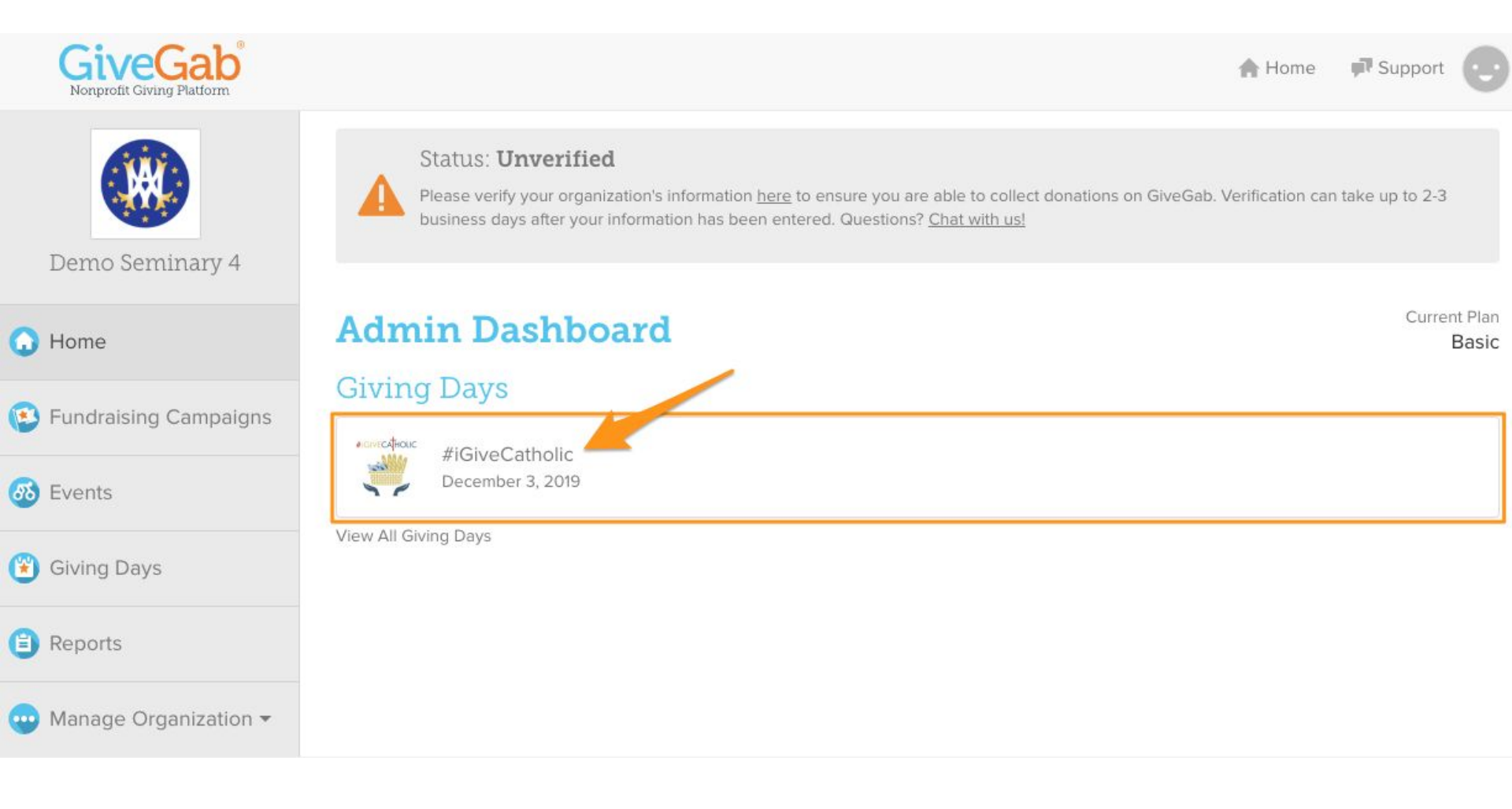

#### #iGIVECATHOLIC Understanding Your Admin Dashboard: Profile Page Dashboard (*Continued*)

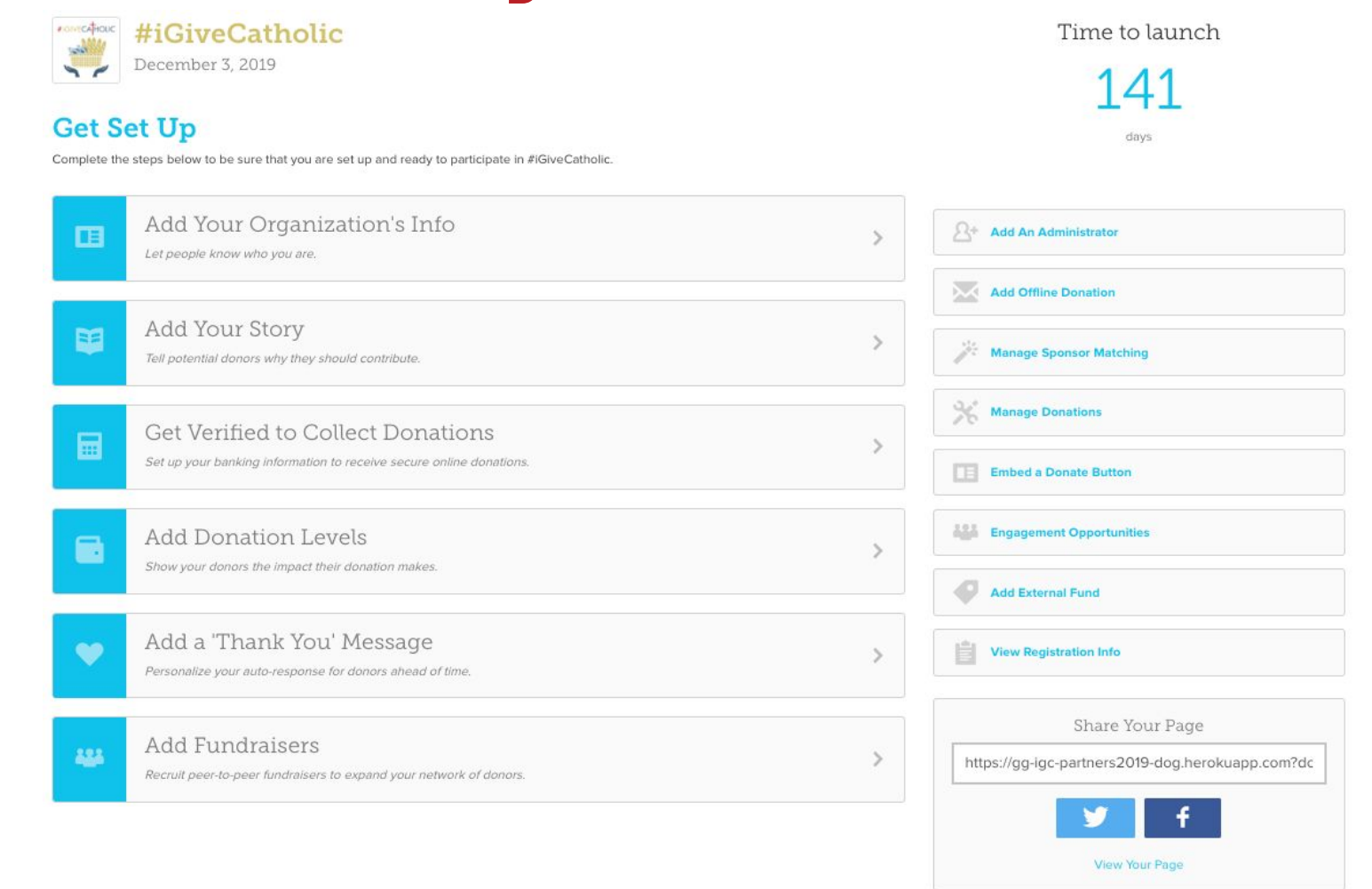

**Tip**: Start at the top of this "checklist" to complete (step-by-step!) your #iGiveCatholic profile page. The information entered here will populate to your profile

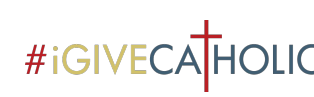

#### #iGIVECATHOLIC Understanding Your Admin Dashboard: Profile Page Dashboard (Continued)

| ~ | Add Your Organization's Info                                                                             | > | Add An Administrator    |
|---|----------------------------------------------------------------------------------------------------|---|-------------------------|
|   | Add Your Story                                                                                           | > | Add Offline Donation    |
|   | Tell potential donors why they should contribute.                                                        |   | Manage Sponsor Matching |
|   | Get Verified to Collect Donations<br>Set up your banking information to receive secure online donations. | > | Manage Donations        |

**Tip**: You can add an administrator, an offline donation, and manage matching gifts along the right-hand side of your profile page dashboard!

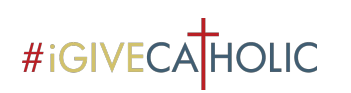

#### Understanding Your Admin Dashboard: Profile Page Dashboard (*Continued*)

**Tip**: Think about adding "Peer-to-Peer" fundraisers to steward existing donors and leverage their personal networks. Additional training is available!

| Search Fundraisers   Download CSV   Add Fundraisers   Message All   Facebook Twitter Intents Facebook Intents Facebook Intents No fundraisers found. Allow New Fundraisers to Sign Up Set Fundraisers' Story I support this organization's mission and I want it to have a greater impact on the community.                                                        |                                        | Add Fundraisers                                                                                                    | o expand your         | network of dor      | ₩<br>Nors. |
|----------------------------------------------------------------------------------------------------|----------------------------------------|----------------------------------------------------------------------------------------------------|-----------------------|---------------------|------------|
| Download CSV Add Fundraisers     Amount Emails   Facebook Twitter   Intents Intents     No   fundraisers   found.     Allow New Fundraisers to Sign Up   Set Fundraisers' Story   Set Fundraisers' Goal     Set Fundraisers' Goal     Set Fundraisers' Goal     I support this organization's mission   and I want it to have a greater impact   on the community. | Searc                                  | h Fundraisers                                                                                                    |                       |                     |            |
| No<br>fundraisers<br>found.<br>Allow New Fundraisers to Sign Up<br>et Fundraisers' Story<br>I support this organization's mission<br>and I want it to have a greater impact<br>on the community.                                                                                                    | Down                                   | Add Fundraisers Amount Ger V Donors V Raised Goal                                                                   | Message All<br>Emails | Facebook<br>Intents | Twitter    |
| Allow New Fundraisers to Sign Up<br><b>Set Fundraisers' Story</b> I support this organization's mission<br>and I want it to have a greater impact<br>on the community.  Set Fundraisers' Goal  \$ 500 .00                                                                                                    | No<br>fundraise<br>found.              | rs                                                                                                    |                       |                     |            |
| Allow New Fundraisers to Sign Up<br><b>Set Fundraisers' Story</b> I support this organization's mission<br>and I want it to have a greater impact<br>on the community.  Set Fundraisers' Goal  \$ 500 .00                                                                                                    |                                        |                                                                                                    |                       |                     | _          |
| I support this organization's mission<br>and I want it to have a greater impact<br>on the community.                                                                                                    |                                        |                                                                                                    |                       |                     |            |
| on the community.                                                                                                    | Allow                                  | New Fundraisers to Sign Up<br>r <b>aisers' Story</b>                                                                | Set Fu                | Indraisers' Goa     | al         |
|                                                                                                    | Allow<br>iet Fund<br>I supp<br>and I v | New Fundraisers to Sign Up<br>raisers' Story<br>ort this organization's mission<br>want it to have a greater impact | Set Fu                | indraisers' Goa     | <b>i</b>   |

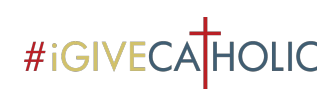

### #IGIVECATHOLIC Understanding Your Admin Dashboard: Profile Page Dashboard (Continued)

| MONTECATHOUS | #iGiveCatholic                                                                           |   | Time to launch                                   |
|--------------|------------------------------------------------------------------------------------------|---|--------------------------------------------------|
| > 1          | December 3, 2019                                                                         |   | 144                                              |
| Get S        | et Up                                                                                    |   | days                                             |
| Complete th  | e steps below to be sure that you are set up and ready to participate in #iGiveCatholic. |   |                                                  |
| ~            | Add Your Organization's Info                                                             | > | Add An Administrator                             |
| ×.           | Add Your Story                                                                           | > | Add Offline Donation                             |
|              | ren potential donors why they should contribute.                                         |   | Manage Sponsor Matching                          |
|              | Get Verified to Collect Donations                                                        | > | 3 Manage Donations                               |
|              | Set up your banking information to receive secure online donations.                      |   | Embed a Donate Button                            |
|              | Add Donation Levels                                                                      | > |                                                  |
|              | Show your donors the impact their donation makes.                                        |   | Engagement Opportunities                         |
|              | Add a 'Thank You' Message                                                                |   | Add External Fund                                |
|              | Personalize your auto-response for donors ahead of time.                                 | / | View Registration Info                           |
| 222          | Add Fundraisers                                                                          | > | Share Your Page                                  |
|              | recruit peer-to-peer rundraisers to expand your network or donors.                       |   | https://gg-igc-partners2019-dog.herokuapp.com?do |
|              |                                                                                          |   | y f                                              |
|              |                                                                                          |   | View Your Page                                   |

**Tip:** View your profile edits, access your organization's unique #iGiveCatholic link, and easily "Share Your Page" through social media buttons!

### #iGIVECAHOLIC Next Steps

- View the "Creating an Impactful #iGiveCatholic Profile Page" training, along with additional live and pre-recorded offerings on <u>iGiveCatholic.org</u>
- Begin working on your #iGiveCatholic profile
- Invite additional administrators that are helping with your #iGiveCatholic efforts

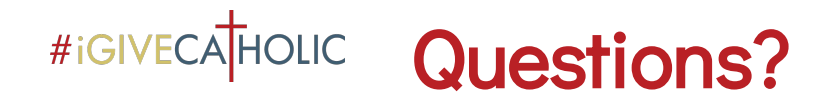

- Technical, site and platform-specific, etc: <u>questions@igivecatholic.org</u>
- #iGiveCatholic questions: julie@igivecatholic.org

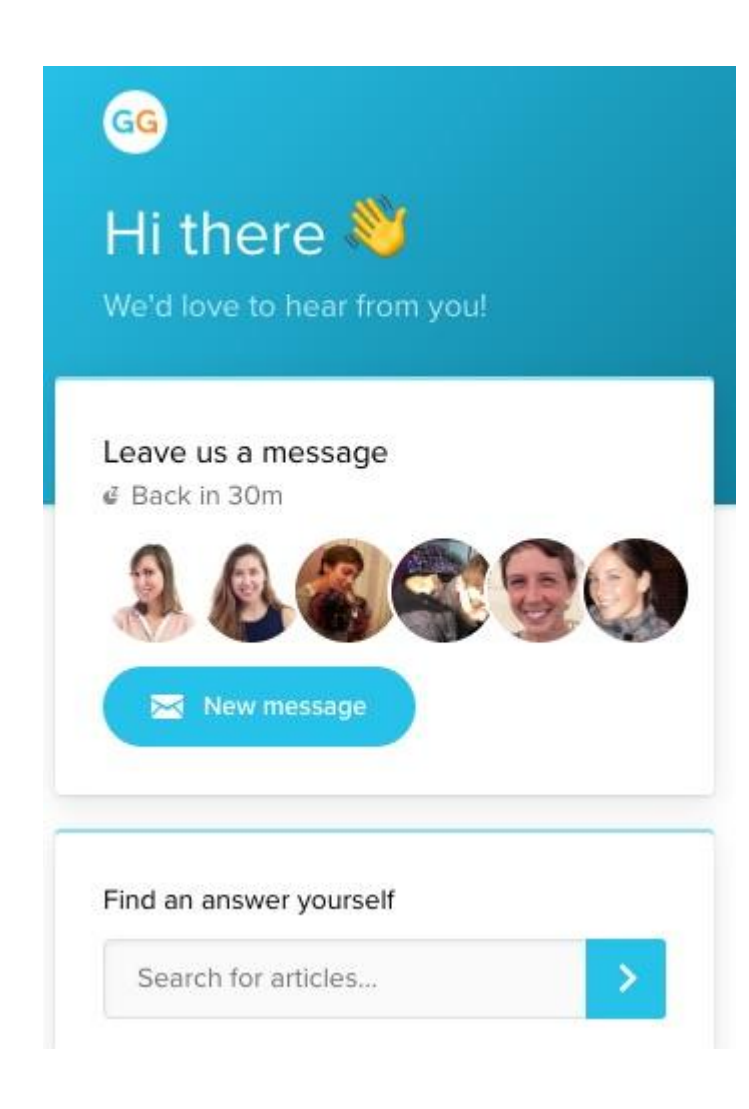

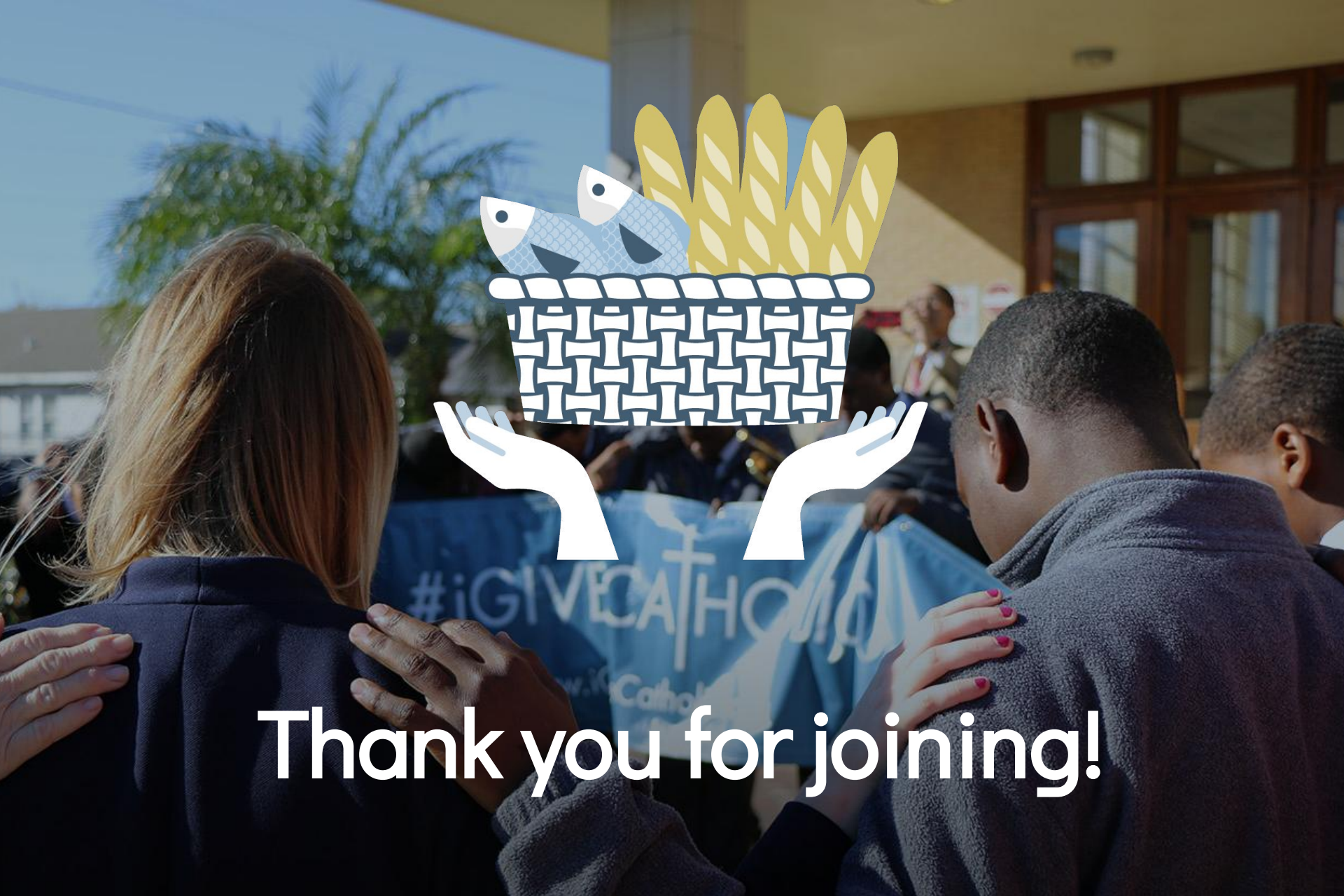